# ATLAS: CHESS2: How to program the FPGA

How to reprogram the FPGA with a new .bit image

1) Launch Vivado and start the Hardware manager:

| fivedo 2016.2                   | C. Canto mercet      |
|---------------------------------|----------------------|
| uhu Toos Elizon Geb             | - search commands    |
|                                 |                      |
| Quick Start                     |                      |
| Create New Project              | Open Example Project |
| Tasks                           |                      |
| Manage IP Cpen Hardware Manager | Xilex Td Store       |
| Information Center              |                      |
| (2)                             | 2                    |
|                                 |                      |

2) Power up the carrier board, connect your JTAG cable, then start the connection

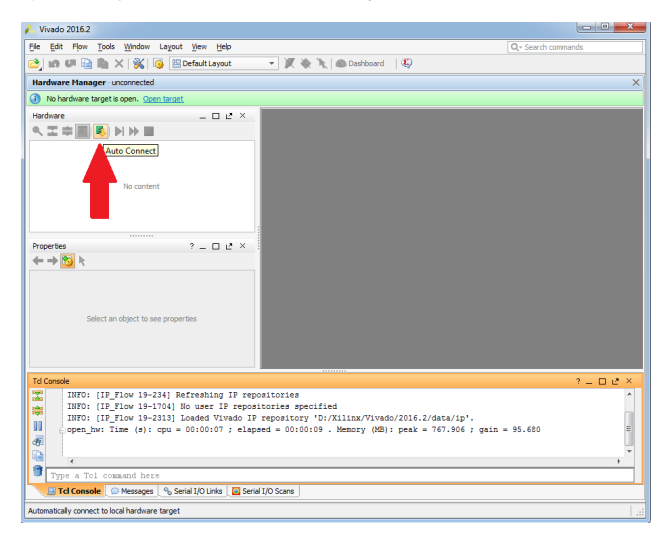

3) Right click on the FPGA, then click on "Program Device ..."

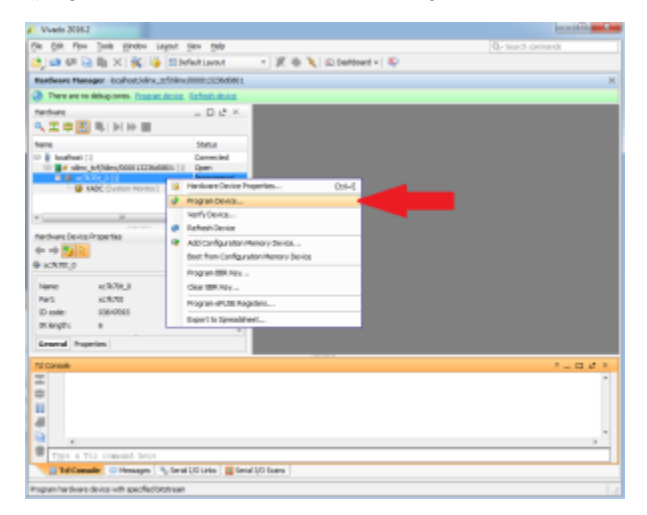

### 4) Set the "Bitstream file:" to the .bit file that you want load, then click "Program"

| 🝌 Vivado 2016.2                                                                                                    |                                                  |
|----------------------------------------------------------------------------------------------------|--------------------------------------------------|
| Ele Edit Flow Tools Window Layout View Help                                                                                           | Q <sub>7</sub> Search commands                   |
| 😂 📾 💷 🔛 🗙   🗞   🤯 🔛 Default Layout 💿 🗶 🔌 🔪 🕥                                                                                          | Dashboard 👻 🎼                                    |
| Hardware Manager - localhost/xlinx_tcf/Xlinx/000013236d0801                                                                           | ×                                                |
| There are no debug cores. Program device. Refresh device.                                                                             |                                                  |
| Hardware C ×                                                                                                    |                                                  |
|                                                                                                    |                                                  |
| Name Status                                                                                                    |                                                  |
| E localhost (1) Connected                                                                                                    |                                                  |
| Image: silinx_tcf/Xilinx/000013236d0801 (1) Open                                                                                      |                                                  |
| XADC (Syster)     KADC (Syster)                                                                                                    |                                                  |
| Program Device                                                                                                    |                                                  |
| Select a bitstream programming file and download it to your hard     probes file that corresponds to the debug cores contained in the | ware device. You can optionally select a debug 🍌 |
| Hardware Device Properties                                                                                                    |                                                  |
| ← → 🏠 R Bitstream file: -chess2/frmware/targets/AtlasChess2Feb                                                                        | Eth/mages/AtlasChess2FebEth_00000001.bit         |
| xc7k70t_0     Debug probes file:                                                                                                    |                                                  |
| Name: wr%201 IV Eachie and of starts to shade                                                                                         |                                                  |
| Part: xc7k70t                                                                                                    |                                                  |
| ID code: 0364709                                                                                                    |                                                  |
| IR length: 6                                                                                                    | Program Cancel                                   |
| General Properties                                                                                                    |                                                  |
| Td Console                                                                                                    | 2 – D 2 × 1                                      |
|                                                                                                    | A                                                |
|                                                                                                    |                                                  |
|                                                                                                    | _                                                |
|                                                                                                    |                                                  |
|                                                                                                    | *                                                |
| · ·                                                                                                    | F.                                               |
| Type a Tcl command here                                                                                                    |                                                  |
| 🔝 Tcl Console 💭 Messages 🐁 Serial I/O Links 📃 Serial I/O Scans                                                                        |                                                  |
| Program hardware device with specified bitstream                                                                                      |                                                  |
|                                                                                                    |                                                  |

## How to reprogram the FPGA's boot PROM with a new .mcs image

1) Launch Vivado and start the Hardware manager:

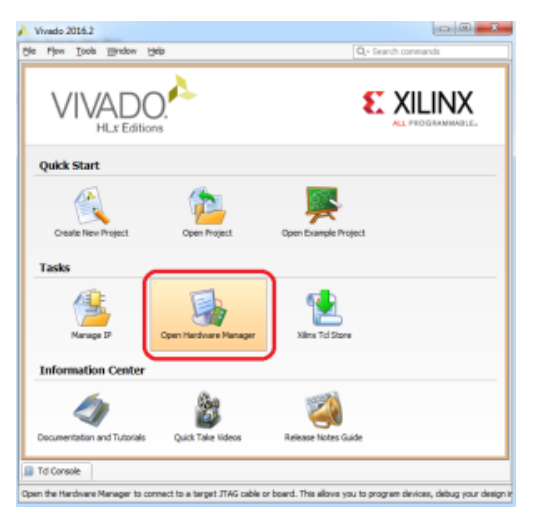

### 2) Power up the carrier board, connect your JTAG cable, then start the connection

| 🔥 Vivado 2016.2                                                                                                    | - • ×           |
|----------------------------------------------------------------------------------------------------|-----------------|
| File Edit Flow Tools Window Layout View Help                                                                                                    | Search commands |
| 👌 🕼 🖉 🗎 📉 💥 🧔 🗄 Default Layout 🔹 🗶 🔌 🍡 📾 Deshboard 🛛 🥸                                                                                                    |                 |
| Hardware Manager - unconnected                                                                                                    | ×               |
| No hardware target is open. Open target                                                                                                    |                 |
| Hardware _ 🗆 🖻 🗶 🗡                                                                                                    |                 |
|                                                                                                    |                 |
| Ne content                                                                                                    |                 |
|                                                                                                    |                 |
| Properties ? _ D L <sup>2</sup> ×                                                                                                    |                 |
| Select an object to see properties                                                                                                    |                 |
| Td Console                                                                                                    | ? = 🗆 🛎 ×       |
| Thurson (12 Flow 13-24) Referenhup 12 repositories<br>1000 (12 Flow 13-24) Noterenhup 12 repositories profiled<br>1000 (12 Flow 13-24) Noterenhup 12 repository 'DrXillav/Vivedo/2016.2/dsta/ip'.<br>U comp_Dat Time (s): cpu = 00:00:07 ; elapsed = 00:00:09 . Memory (MB): peak = 767.906 ; gain = 95.<br>00 (2010) (2010) (2 | .680            |
| Tcl Console  Messages  Serial I/O Links Serial I/O Scans                                                                                                    |                 |
| Automatically connect to local hardware target                                                                                                    |                 |

3) Right click on the FPGA, then click on "Add Configuration Memory Device"

| Vivado 2016.2      | The last second                                                                                                    |                                                               |
|--------------------|----------------------------------------------------------------------------------------------------|---------------------------------------------------------------|
| e Edit Flow T      | ools <u>Window Layout Vi</u> ew <u>H</u> elp                                                                                                    | Q - Search commands                                           |
| ) 👩 🕫 🖳 🛙          | 🖌 🗙 👩 🔛 Default Layout 🛛 👻 🎉 🗞 🔪 Dashboard 🛩 😣                                                                                                    |                                                               |
| ardware Manage     | <ul> <li>localhost/xilinx tcf/Xilinx/000013236d0801</li> </ul>                                                                                                    |                                                               |
| There are no deb   | ug cores, Program device Refresh device                                                                                                    |                                                               |
| iardware .         | T I X                                                                                                    |                                                               |
| . X 🖄 🕅 🖩          |                                                                                                    |                                                               |
|                    | Sinhe .                                                                                                    |                                                               |
| eme                | Connected                                                                                                    |                                                               |
| E de xilinx_tcf/   | xilinx/000013236d0801 (1) Open                                                                                                    |                                                               |
| xc7k704<br>        | Hardware Device Properties     Chile E                                                                                                    |                                                               |
| ig tab             | Program Device                                                                                                    |                                                               |
|                    | Verify Device                                                                                                    |                                                               |
|                    | Ø Refresh Device                                                                                                    |                                                               |
| ardware Device Pro | Add Configuration Memory Device                                                                                                    |                                                               |
|                    | Boot from Configuration Memory Device                                                                                                    |                                                               |
| xc7k70t_0          | Program BBR Key                                                                                                    |                                                               |
| Name:              | Clear BBR Key                                                                                                    |                                                               |
| Part:              | Program eFUSE Registers                                                                                                    |                                                               |
| ID code:           | Evoryt to Streadsheet                                                                                                    |                                                               |
| IR length:         |                                                                                                    |                                                               |
| Seneral Propertie  | s                                                                                                    |                                                               |
| d Console          |                                                                                                    | ? - 🗆 🖻                                                       |
| WARNING            | [Labtools 27-3123] The debug hub core was not detected at User Scan Chain 1                                                                                                    | Lor 3.                                                        |
| Resoluti           | .on:                                                                                                    |                                                               |
| 2. Manua           | sure the clock connected to the debug hub (dbg_hub) core is a free funning (<br>ally launch hw server with -e "set xadb-user-bacan <c ch<="" chain="" scan="" td="" user=""><td>siock and is active OR<br/>main numbers" to detect the debug ?</td></c> | siock and is active OR<br>main numbers" to detect the debug ? |
| j]                 |                                                                                                    |                                                               |
|                    |                                                                                                    |                                                               |
| Type a Tcl         | connand here                                                                                                    |                                                               |
| E Tcl Console      | Messages % Serial I/O Links Serial I/O Scans                                                                                                    |                                                               |
|                    |                                                                                                    |                                                               |

4) Select "N25Q256-3.3v-spi-x1\_x2\_x4" PROM then click "OK

| 🙏 Vivad                  | o 2016.2                           |                     |                     |                |              |                 |       |              |               |        | 23  |
|--------------------------|------------------------------------|---------------------|---------------------|----------------|--------------|-----------------|-------|--------------|---------------|--------|-----|
| Ele Edi                  | t Flow <u>T</u> ools <u>W</u> indo | w Layout <u>V</u>   | iew <u>H</u> elp    |                |              |                 |       |              | ζ≁ Search com | nands  |     |
| 👌 🔊                      | 01 🗎 🦍 🗙                           | 🛛 🔯 😬 Defi          | ault Layout         | - X *          | 1            | Dashboard 🕶   🍳 | 2     |              |               |        |     |
| Hardwa                   | re Manager - localhost/            | kilinx_tcf/Xilinx/C | 000013236d0801      |                |              |                 |       |              |               |        | ×   |
| (i) The                  |                                    |                     | and and dealers     |                |              |                 |       |              |               |        | 1   |
| Hardwa                   | Add Configuration                  | Memory Devi         | e a a a             |                |              |                 |       |              |               |        |     |
| ۵ 🛣                      | Choose a conf                      | iguration memor     | y part. This can be | changed later. |              |                 |       |              |               |        |     |
| Name                     | •                                  |                     |                     |                |              |                 |       |              |               |        |     |
| B- K                     |                                    |                     |                     |                |              |                 |       |              |               |        |     |
|                          | Device: 🛞 xc7k70t_l                | 0                   |                     |                |              |                 |       |              |               |        |     |
|                          | Filter                             |                     |                     |                |              |                 |       |              |               | _      |     |
|                          | Manufacturer                       | Al                  |                     |                |              |                 | Type  | Al           |               | *      |     |
|                          | Density (Mp)                       | AI                  | _                   |                |              |                 | widen | Al           |               | -      |     |
| Hardwa                   |                                    |                     |                     |                | Keset All Hi | ters            |       |              |               |        |     |
| $\leftarrow \rightarrow$ | Select Configuration Me            | mory Part           |                     |                |              |                 |       |              |               |        |     |
| ♦ xc7k                   | Search: Q. 125                     | Q256-3.3v-spi-x     | 1_x2_x4 🔘 (         | 1 match)       |              |                 |       |              |               |        |     |
| Names                    | Name                               |                     | Part                | Manufacturer   | Alac         | Family          | Type  | Density (Mb) | Wadth         |        |     |
| Part:                    | @ n25q256-3.3v-                    | spi-x1_x2_x4        | n25q256-3.3v        | Micron         | 1402         | n25g            | spi   | 256          | x1_x2_x4      |        |     |
| ID cod                   |                                    |                     |                     |                |              |                 |       |              |               |        |     |
| in the second            |                                    |                     |                     |                |              |                 |       |              |               |        |     |
| Gener                    |                                    |                     |                     |                |              |                 |       |              |               |        |     |
| Tcl Cont                 |                                    |                     |                     |                |              |                 |       |              |               |        | 2 × |
| X                        |                                    |                     |                     |                |              |                 |       |              |               |        | ^   |
| - 辛                      |                                    |                     |                     |                |              |                 |       | 6            | _             |        |     |
|                          |                                    |                     |                     |                |              |                 |       |              | ок            | Cancel |     |
|                          |                                    |                     |                     |                |              |                 |       |              |               |        | -   |
|                          | •                                  |                     |                     |                |              |                 |       |              |               |        | •   |
| Ty                       | pe a Tcl command h                 | here                |                     |                |              |                 |       |              |               |        | _   |
|                          | Tcl Console 🗌 🔎 Messag             | ges 📜 🗞 Serial I    | /O Links 🗌 🖸 Seria  | I I/O Scans    |              |                 |       |              |               |        |     |
| Add a Con                | figuration Memory Device           |                     |                     |                |              |                 |       |              |               |        |     |

5) Set the "Configuration file:" to the .mcs file that you want load, then click "Program"

Note: The program operation (which are the default options) are "Erase", "Program", and "Verify" only

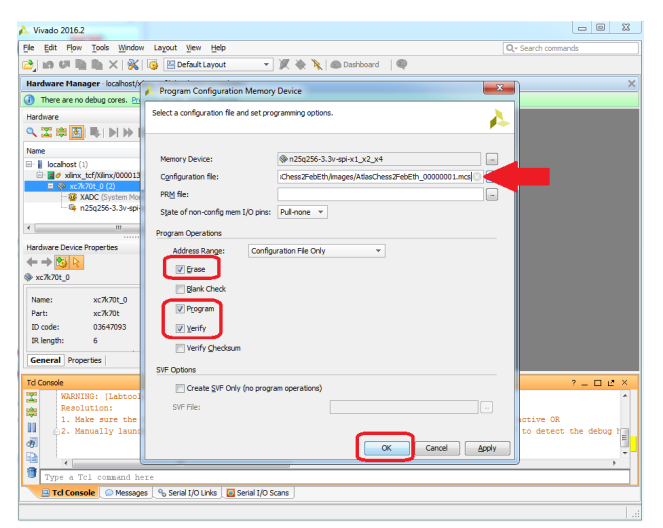

6) After your done loading the PROM, you can either power cycle the carrier board to load the new image from the boot PROM to the FPGA or "Boot from Configuration Memory Device" via the JTAG interface

| A Vivado 2016.2               |                                                           | - C - X-            |
|-------------------------------|-----------------------------------------------------------|---------------------|
| File Edit Flow Tools V        | jindow Layout View Help                                   | Q v Search commands |
| 😂, 🐲 🕫 🖬 🖌                    | 🐝 👰 😬 Default Layout 🔹 🗶 🔌 🔪 💿 Dashboard 👻 🄇              |                     |
| Hardware Manager - local      | rost/xilinx_tcf/Xilinx/000013236d0801                     | ×                   |
| There are no debug core       | s. Program device Refresh device                          |                     |
| Hardware                      |                                                           |                     |
| 🔍 🛣 🕽 🛃 🕸 🕅                   |                                                           |                     |
| Name                          | Status                                                    |                     |
| localhost (1)                 | Connected                                                 |                     |
| Kinx_tcr/xinx/oc              | Programmed                                                |                     |
| - 💱 XADC (\$ 🧕                | Hardware Device Properties Ctrl+E                         |                     |
| 4                             | Program Device                                            |                     |
| A                             | Refresh Device                                            |                     |
| Hardware Device Proper        | Add Configuration Memory Device                           |                     |
|                               | Boot from Configuration Memory Device                     |                     |
| <pre> w xc/k/0t_0 </pre>      | Program BBR Key                                           |                     |
| Name: xc7                     | Clear BBR Key                                             |                     |
| Part: xc7                     | Program eFUSE Registers                                   |                     |
| ID code: 0.30<br>IR length: 6 | Export to Spreadsheet                                     |                     |
| General Properties            |                                                           |                     |
| Td Console                    |                                                           | ? _ 🗆 🖻 ×           |
| I                             |                                                           | ^                   |
| -                             |                                                           |                     |
|                               |                                                           |                     |
|                               |                                                           | -                   |
|                               | ad tons                                                   | F.                  |
| Tel Conrola                   | na nere<br>seranar 9. Gariel 1/0 Linke 🕞 Sariel 1/0 Scane |                     |
| TO CONSOLE DIM                | toages [ 15 sena t/o tans ] [ sena t/o scans ]            |                     |
| Boot device xc7k70t_0 from th | e Configuration Memory Device                             |                     |

### Contact

Dionisio Doering

ddoering@slac.stanford.edu